## Levex - Blog

https://www.levexsa.com/

## Guía práctica para eliminar una biblioteca de funciones de script importada en ArchestrA IDE, optimizando tu entorno de desarrollo con AVEVA. Mejora tu flujo de trabajo hoy.

Título: Cómo eliminar una biblioteca de funciones de script en ArchestrA IDE En el entorno de desarrollo ArchestrA IDE, es común importar bibliotecas de funciones de script para agilizar la creación de aplicaciones. Sin embargo, en ocasiones puede ser necesario eliminar una de estas bibliotecas. Para hacerlo de manera efectiva, siga estos pasos: 1. \*\*Acceda a la biblioteca\*\*: Inicie ArchestrA IDE y navegue hasta el panel de "Script Functions". 2. \*\*Identifique la biblioteca\*\*: Localice la biblioteca de funciones de script que desea eliminar en la lista de importaciones. 3. \*\*Elimine la biblioteca\*\*: Haga clic derecho sobre el nombre de la biblioteca, se borrarán también todas las funciones que dependen de ella. Por lo tanto, es recomendable revisar cualquier dependencia antes de proceder. Para más información y detalles, consulte el artículo completo en [AVEVA Software Support](https://softwaresupportsp.aveva.com/#/okmimarticle/docid/000021421?lang=en\_US). Manténgase actualizado y optimize su uso de ArchestrA IDE con estas sencillas instrucciones.

Link to Original article: https://www.levexsa.com//w/estudiolevex/176482/blog?elem=710726